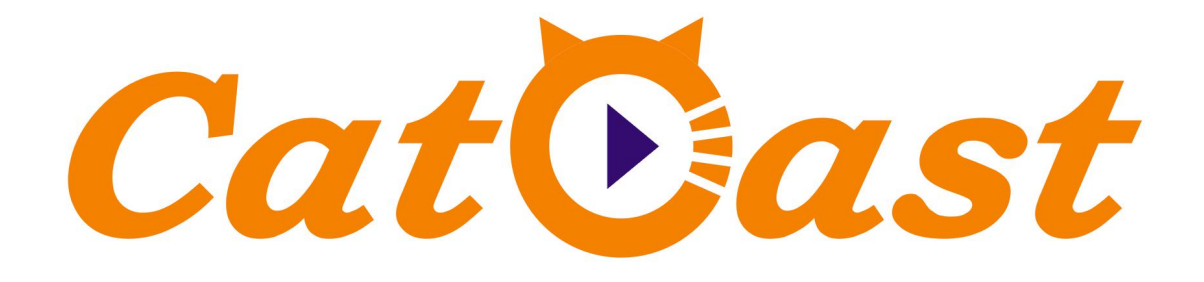

# HP824LU 24 in 1 H.265/H.264 HD Encoder

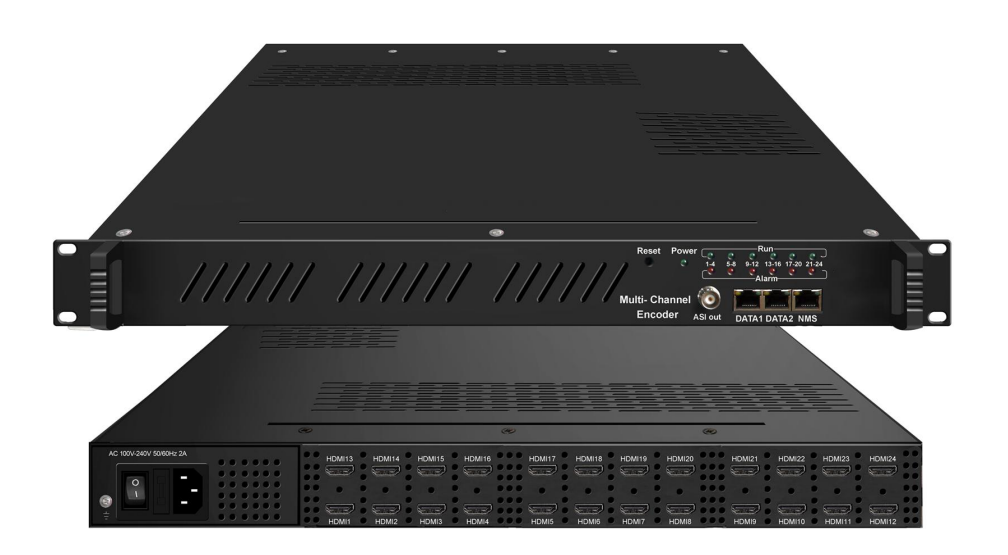

# CATCAST TECHNOLOGY CO. LTD.(Chengdu) About This Manual

#### **Intended Audience**

This user manual has been written to help people who have to use, to integrate and to install the product. Some chapters require some prerequisite knowledge in electronics and especially in broadcast technologies and standards.

#### Disclaimer

No part of this document may be reproduced in any form without the written permission of the copyright owner.

The contents of this document are subject to revision without notice due to continued progress in methodology, design and manufacturing. CATCAST shall have no liability for any error or damage of any kind resulting from the use of this document.

#### **Copy Warning**

This document includes some confidential information. Its usage is limited to the owners of the product that it is relevant to. It cannot be copied, modified, or translated in another language without prior written authorization from CATCAST.

HP8 \_\_\_\_\_

# Directory

| CHAPTER 1 INTRODUCTION1                                       |
|---------------------------------------------------------------|
| 1.1 Product Overview                                          |
| 1.2 Key Features                                              |
| 1.3 SPECIFICATIONS                                            |
| 1.4 PRINCIPLE CHART                                           |
| 1.5 APPEARANCE AND DESCRIPTION                                |
| CHAPTER 2 INSTALLATION GUIDE 4                                |
| 2.1 GENERAL PRECAUTIONS                                       |
| 2.2 POWER PRECAUTIONS                                         |
| 2.3 DEVICE'S INSTALLATION FLOW CHART ILLUSTRATED AS FOLLOWING |
| 2.4 Environment Requirement                                   |
| 2.5 GROUNDING REQUIREMENT                                     |
| CHAPTER 3 WEB NMS OPERATION 6                                 |
| 3.1 LOGIN                                                     |
| 3.2 OPERATION                                                 |
| CHAPTER 4 TROUBLE SHOOTING                                    |

# **Chapter 1 Introduction**

## **1.1 Product Overview**

HP824LU Multi-Channel encoder is a professional HD audio & video encoding and multiplexing device. It has 8/12/16/20/24 HDMI video input interfaces, and supports HEVC/H.265, MPEG-4 AVC/H.264 video encoding, with H.265's high compression ratio, it helps to save bandwidth up to 75%. In conclusion, its high integrated and cost effective design makes the device widely used in varieties of digital distribution systems such as cable TV digital head-end, digital TV broadcasting etc.

#### **1.2 Key Features**

- 8/12/16 /20/24× HDMI input with 8/12/16 /20/24 SPTS and 1 MPTS output through Data 1 and Data 2
- HEVC/H.265, MPEG4 AVC/H.264 video encoding format
- Support B frame GOP, high video compression ratio and stable bit-rate
- MPEG-1 Layer 2, LC-AAC, HE-AAC, HE-AAC V2, AC3 Pass-through audio encoding format.
- 1 ASI output (optional) as copy of MPTS
- IP output over UDP and RTP/RTSP protocol
- Support QR code, LOGO, closed caption insertion.
- Support "Null PKT Filter" function
- Support PID Remapping/ PCR accurate adjusting
- Control via web management, and easy updates via web

## **1.3 Specifications**

ł,

| Input         | 8/12/16/20/24                                                           | 4 HDMI in   | puts                                                            |  |  |  |  |
|---------------|-------------------------------------------------------------------------|-------------|-----------------------------------------------------------------|--|--|--|--|
|               |                                                                         |             | 1920×1080_60P,1920×1080_50P,<br>1920×1080_59.94P,1920×1080_60i, |  |  |  |  |
|               |                                                                         | Input       | 1920×1080 50i,1920×1080 59.94i,                                 |  |  |  |  |
|               | Resolution                                                              |             | 1280×720_60P,1280×720_59.94P, 1280×720_50P                      |  |  |  |  |
|               |                                                                         |             | 1920×1080_60P,1920×1080_50P,                                    |  |  |  |  |
| Video         |                                                                         | Output      | 1920×1080_30P,1920×1080_25P,                                    |  |  |  |  |
|               |                                                                         |             | 1280×720_60P, 1280×720_50P                                      |  |  |  |  |
|               | Encoding                                                                |             | MPEG-4 AVC/H.264, HEVC/H.265                                    |  |  |  |  |
|               | Bit-rate                                                                |             | 1~15Mbps for each channel                                       |  |  |  |  |
|               | Rate Control                                                            |             | CBR/VBR                                                         |  |  |  |  |
|               | GOP Structur                                                            | e           | IP, IBBP, IBBBP                                                 |  |  |  |  |
|               | Encoding                                                                |             | MPEG-1 Layer 2, LC-AAC, HE-AAC, HE-AAC                          |  |  |  |  |
| Audio         | Liteounig                                                               |             | V2, AC3 Pass-Through                                            |  |  |  |  |
|               | Sampling rate                                                           | 2           | 48KHz                                                           |  |  |  |  |
|               | Bit-rate                                                                |             | 48Kbps~384Kbps (MPEG-1 Layer 2 & LC-AAC)                        |  |  |  |  |
|               |                                                                         |             | 24 Kbps~128 Kbps (HE-AAC)                                       |  |  |  |  |
|               |                                                                         |             | 18 Kbps~56 Kbps (HE-AAC V2)                                     |  |  |  |  |
| Multiploying  | Maximum PI<br>Remapping                                                 | D           | 180 output PIDs per channel                                     |  |  |  |  |
| Multiplexing  | Function                                                                |             | PID remapping (automatically or manually)                       |  |  |  |  |
|               | Tunction                                                                |             | Accurate PCR adjusting                                          |  |  |  |  |
| Stroom        | IP output thru Data1 (GE) and Data2 (FE) over UDP and RTP/RTSP protocol |             |                                                                 |  |  |  |  |
| output        | 8/12/16/20/24                                                           | SPTS and    | 1MPTS output (unicast/multicast)                                |  |  |  |  |
| output        | ASI output as c                                                         | opy of MPT  | S (optional)                                                    |  |  |  |  |
| System        | Network man                                                             | agement(V   | VEB)                                                            |  |  |  |  |
| function      | Chinese and I                                                           | English lan | guage                                                           |  |  |  |  |
| Tunction      | Ethernet softw                                                          | ware upgra  | de                                                              |  |  |  |  |
|               | Dimension(W                                                             | /×L×H)      | 482mm×410mm×44mm                                                |  |  |  |  |
| Miscellaneous | Environment                                                             |             | 0~45°C(work); -20~80°C (Storage)                                |  |  |  |  |
| _             | Power require                                                           | ements      | AC 110V± 10%, 50/60Hz, AC 220 ± 10%, 50/60Hz                    |  |  |  |  |

## 1.4 Principle Chart

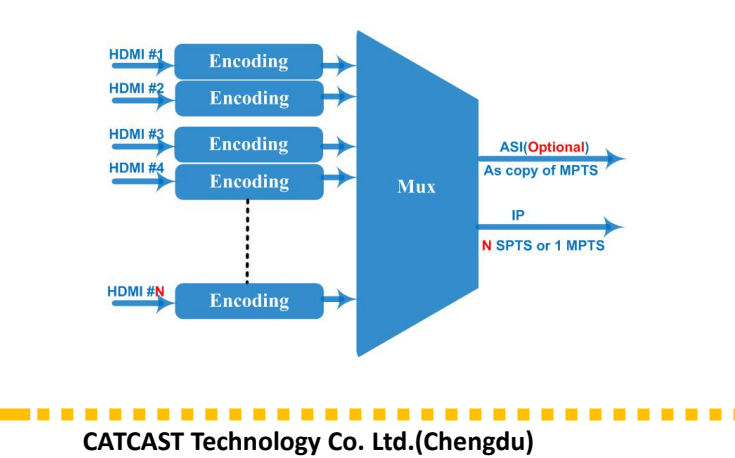

.

## 1.5 Appearance and Description

# 1 Grounding Pole/ Power Switch and socket

Front and Rear Panel Illustration

| 1 | Grounding Pole/ Power Switch and socket                 |
|---|---------------------------------------------------------|
| 2 | 24 HDMI input interfaces                                |
| 3 | Reset Key                                               |
| 4 | Indicators                                              |
| 5 | ASI output port (Optional)                              |
| 6 | DATA Port (One GE port and one FE for IP stream output) |
| 7 | NMS ((Network Management Port)                          |

. . . . . . . . . . . . . . .

# **Chapter 2 Installation Guide**

This section is to explain the cautions the users must know in some case that possible injure may bring to users when it's used or installed. For this reason, please read all details here and make in mind before installing or using the product.

### **2.1 General Precautions**

- $\checkmark$  Must be operated and maintained free of dust or dirty.
- ✓ The cover should be securely fastened, do not open the cover of the products when the power is on.
- $\checkmark$  After use, securely stow away all loose cables, external antenna, and others.

## 2.2 Power precautions

- $\checkmark$  When you connect the power source, make sure if it may cause overload.
- ✓ Avoid operating on a wet floor in the open. Make sure the extension cable is in good condition
- $\checkmark$  Make sure the power switch is off before you start to install the device

#### 2.3 Device's Installation Flow Chart Illustrated as following

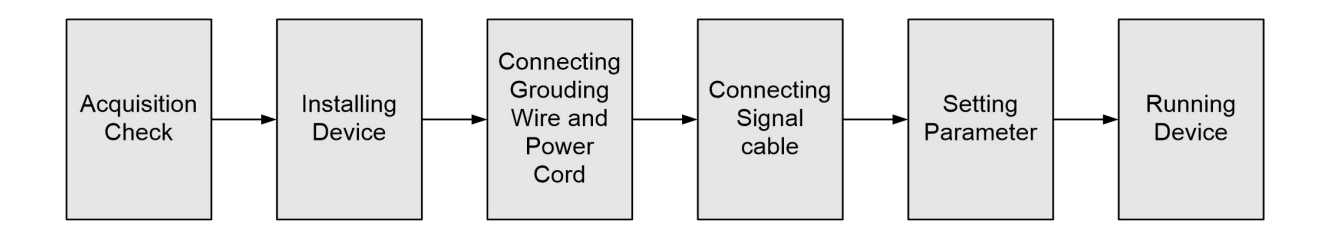

#### 2.4 Environment Requirement

| Item             |      | Requirement                                                                                                    |
|------------------|------|----------------------------------------------------------------------------------------------------|
| Machine<br>Space | Hall | When user installs machine frame array in one machine hall,<br>the distance between 2 rows of machine frames should be<br>$1.2\sim1.5m$ and the distance against wall should be no less than |

|                    | 0.8m.                                                                                                    |
|--------------------|----------------------------------------------------------------------------------------------------|
|                    | Electric Isolation, Dust Free                                                                                                    |
| Machine Hall Floor | Volume resistivity of ground anti-static material: $1X10^7 \sim 1X10^{10}\Omega$ , Grounding current limiting resistance: $1M\Omega$ (Floor bearing should be greater than $450 \text{Kg/m}^2$ )            |
| Environment        | $5\sim40^{\circ}$ C(sustainable), $0\sim45^{\circ}$ C(short time),                                                                                                    |
| Temperature        | installing air-conditioning is recommended                                                                                                    |
| Relative Humidity  | 20%~80% sustainable 10%~90% short time                                                                                                    |
| Pressure           | 86~105KPa                                                                                                    |
| Door & Window      | Installing rubber strip for sealing door-gaps and dual level glasses for window                                                                                                    |
| Wall               | It can be covered with wallpaper, or brightness less paint.                                                                                                    |
| Fire Protection    | Fire alarm system and extinguisher                                                                                                    |
| Power              | Requiring device power, air-conditioning power and lighting power are independent to each other. Device power requires AC 110V±10%, 50/60Hz or AC 220V±10%, 50/60Hz. Please carefully check before running. |

#### 2.5 Grounding Requirement

- ✓ All function modules' good grounding is the basis of reliability and stability of devices. Also, they are the most important guarantee of lightning arresting and interference rejection. Therefore, the system must follow this rule.
- ✓ Grounding conductor must adopt copper conductor in order to reduce high frequency impedance, and the grounding wire must be as thick and short as possible.
- ✓ Users should make sure the 2 ends of grounding wire well electric conducted and be antirust.
- $\checkmark$  It is prohibited to use any other device as part of grounding electric circuit
- ✓ The area of the conduction between grounding wire and device's frame should be no less than 25 mm<sup>2</sup>.

# **Chapter 3 WEB NMS Operation**

User can only control and set the configuration in computer by connecting the device to web NMS Port. User should ensure that the computer's IP address is different from the HP824LU's IP address; otherwise, it would cause IP conflict.

#### 3.1 Login

The default IP address of this device is 192.168.0.136.

Connect the PC (Personal Computer) and the device with net cable, and use ping command to confirm they are on the same network segment.

I.G. the PC IP address is 192.168.99.252, we then change the device IP to 192.168.99.xxx (xxx can be 1 to 254 except 252 to avoid IP conflict).

Use web browser to connect the device with PC by inputting the IP address in the browser's address bar and press Enter.

It will display the Login interface as Figure-1. Input the Username and Password (Both the default Username and Password are "admin".) and then click "LOGIN" to start the device setting.

| 需要授权 |                                                    |
|------|----------------------------------------------------|
| ?    | http://192.168.0.136 正在请求您的用户名和密码。该网站说:"Webserver" |
| 用户名: | admin                                              |
| 密码:  | •••••                                              |
|      | 确定取消                                               |
|      |                                                    |

Figure-1

#### **3.2 Operation**

#### **Summary→Status**

When we login into encoder module, it displays the status interface as Figure-2.

| server X +                                     |                                                                                                    |   |      | -   | -   | , x        |     |
|------------------------------------------------|----------------------------------------------------------------------------------------------------|---|------|-----|-----|------------|-----|
| • 0 192.168.0.136/index.php                    | 🖉 🐹 C                                                                                                    |   | *    |     | ~   | • =        |     |
|                                                |                                                                                                    | _ |      | 0   | 移动  | 2番上的书籍     | 161 |
| ncoder                                         |                                                                                                    |   |      |     |     |            |     |
|                                                |                                                                                                    |   |      |     |     |            |     |
| lanagement                                     | 2019-12-25 10:22:2                                                                                               | 7 | [ EN | 1中  | ф1  | [Exit]     |     |
|                                                |                                                                                                    |   |      |     | ~ ' |            |     |
| Summary                                        |                                                                                                    |   |      |     |     |            |     |
| D                                              | EVICE INFORMATION                                                                                                |   |      |     |     |            |     |
| P Status                                       |                                                                                                    |   |      |     |     |            |     |
| Parameters                                     |                                                                                                    |   |      |     |     |            |     |
| Module 1                                       | System Information                                                                                               |   |      |     |     |            |     |
| Module 2                                       | Software Version: 01.01.07 Build 153.01 Nov 12 2019                                                              |   |      |     |     |            |     |
| Module 3                                       | Hardware Version: 01.01.24                                                                                       |   |      |     |     |            | 2   |
| Module 4                                       | Web Version: 1.01                                                                                                |   |      |     |     | . <b>.</b> |     |
| Module 5                                       | web version, 1.01                                                                                                | 2 | sys  | ten | nII | ntorn      | nat |
| Module 6                                       | System Version: 3.01.1.65                                                                                        |   |      |     |     |            |     |
| ► TS Config                                    | Product ID: 03542600-00000010-00000000-00000000                                                                  |   |      |     |     |            |     |
| ► IP Stream                                    | Uptime: 0 Day-00:10.00                                                                                           |   |      |     |     |            |     |
| ▶ OSD                                          |                                                                                                    |   |      |     |     |            |     |
| System                                         |                                                                                                    |   |      |     |     |            |     |
| P. Maharata                                    | User can click any item here to enter                                                                            |   |      |     |     |            |     |
| <ul> <li>NetWORK</li> <li>Reserverd</li> </ul> | and the second second second second second second second second second second second second second second second |   |      |     |     |            |     |
| Configuration                                  | the corresponding interface to check                                                                             |   |      |     |     |            |     |
| <ul> <li>Firmware</li> </ul>                   | information or set the parameters                                                                                |   |      |     |     |            | 1   |
| ▶ Date I Time                                  | information of set the parameters.                                                                               |   |      |     |     |            |     |
|                                                |                                                                                                    |   |      |     |     | 53         | >   |

\*\*\*\*\*\*\*\*\*\*\*\*\*\*

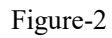

#### Parameters → Module 1-6

HP824LU supports up to 6 modules with 24 HDMI input. From the menu on left side of the webpage, clicking "Module1-6", it displays the information of each encoding channel as Figure-3. Figure-4 and Figure-5.

| anagement     |                 |                |               |                 | 2019-12-25              | 5 10:23:10 [EN | [中文] [Exit]     |
|---------------|-----------------|----------------|---------------|-----------------|-------------------------|----------------|-----------------|
|               | MODULE 1        |                |               |                 |                         |                | ^               |
| Summary       |                 |                |               |                 |                         |                |                 |
| Status        |                 |                |               |                 |                         |                |                 |
|               | Enc CH 1 E      | nc CH 2 Enc CH | 3 Enc CH 4    |                 |                         |                |                 |
| Parameters    |                 |                |               |                 |                         |                |                 |
| Module 1      | factory .       |                |               |                 |                         | -              |                 |
| Module 2      | Video           |                |               |                 |                         |                |                 |
| Module 3      | Format:         | H 264          | ~             | Bitrate:        | 8.00                    | (1-13 Mbps     | 0               |
| Module 4      | Rate Mode:      | CRD            |               | Profile         | Main Drofile            |                | ·               |
| Module 5      | Rate mode.      | CDR            | ~             | Frome.          | Main Prome              |                |                 |
| Module 6      | Gop Structure:  | IBBP           | ~             | Gop Size:       | 25                      | (1~120)        |                 |
| TS Config     | Color Space:    | Auto           | ~             |                 |                         |                |                 |
| IP Stream     |                 |                |               |                 |                         |                | General setti   |
| ▶ OSD         | Audio           |                |               |                 |                         | i              | Serierar Setti  |
| System        | Format:         | MPEG2          | ~             | Bitrate:        | 128 Kbps                | ~              | for the Encod   |
|               | Audio Delay:    | 6              | (_400~1000ms) | personal second | . Automa paraticipation |                | program:        |
| Network       | Addio Delay.    | 0              | (400 1000113) |                 |                         |                | program. O      |
| Password      | Program         |                |               |                 |                         |                | can edit any it |
| Configuration |                 |                |               |                 | -                       | i              |                 |
| Firmware      | Program Name:   | TV-101         |               | Service Name:   | TV-Provider             |                | listed as neede |
| Date   Time   | Program Number: | 101            |               | PMT PID:        | 0x0064                  |                |                 |

CATCAST Technology Co. Ltd.(Chengdu)

#### HP824LU Multi-Channel Encoder User Manual

#### Figure-3

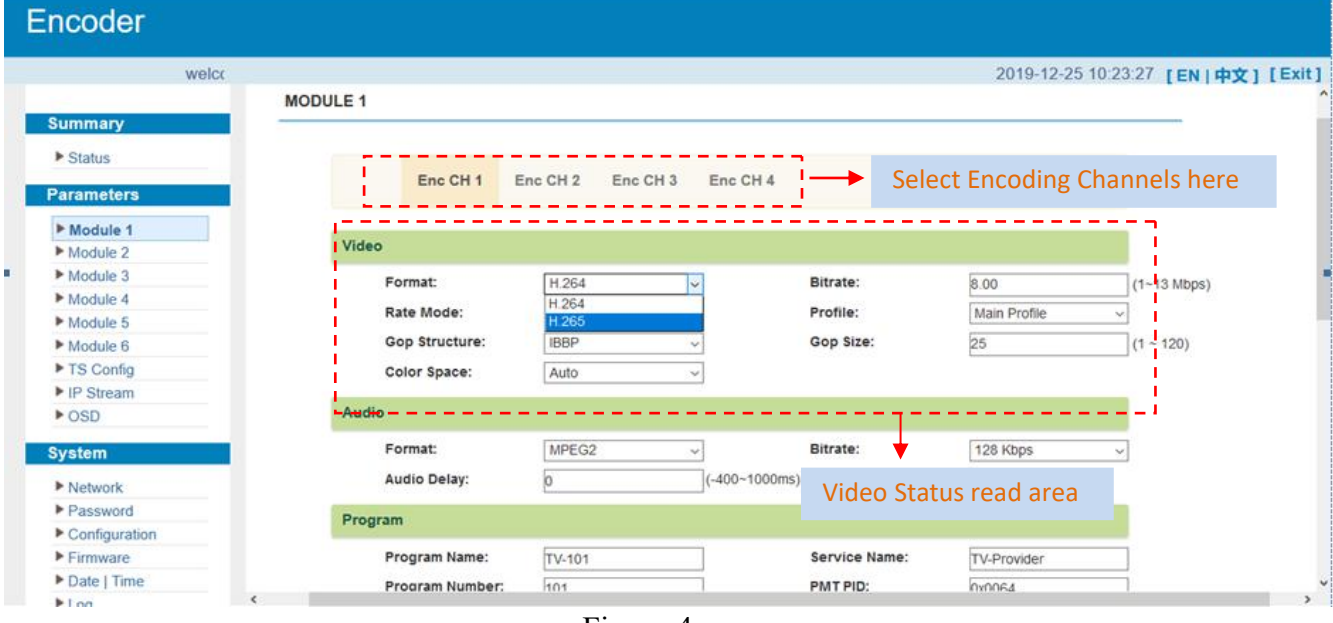

Figure-4

| Encoder       |                 | di di     | ă ă          |                 |                                                                                                    |                           |
|---------------|-----------------|-----------|--------------|-----------------|----------------------------------------------------------------------------------------------------|---------------------------|
| welcom        | Video           |           |              |                 | 2019-12-25                                                                                                    | 10:24:10 [EN   中文 ] [Exit |
|               |                 |           |              |                 |                                                                                                    |                           |
| Summary       | Format:         | H.264     | ~            | Bitrate:        | 8.00                                                                                                    | (1~13 Mbps)               |
| ▶ Status      | Rate Mode:      | CBR       | ~            | Profile:        | Main Profile                                                                                                    | *                         |
| Parameters    | Gop Structure:  | IBBP      | ~            | Gop Size:       | 25                                                                                                    | (1 ~ 120)                 |
|               | Color Space:    | Auto      | ~            |                 |                                                                                                    |                           |
| Module 1      |                 |           |              |                 |                                                                                                    |                           |
| Module 2      | Audio           |           |              |                 |                                                                                                    |                           |
| Module 3      |                 |           |              |                 |                                                                                                    |                           |
| Module 4      | Format:         | MPEG2     | ~            | Bitrate:        | 128 Kbps                                                                                                    | ~                         |
| Module 5      | Audio Delay:    | MPEG2     | (-400~1000ms | i)              |                                                                                                    | 1                         |
| Module 6      |                 | HE-AAC    |              |                 |                                                                                                    |                           |
| ► TS Config   | Program         | HE-AAC V2 | 1            |                 |                                                                                                    |                           |
| ► IP Stream   | Browner Namer   | AC3 PASS  |              | Complete Manage | and the second second s |                           |
| ▶ OSD         | Program Name.   | IV-101    |              | Service Name.   | I V-Provider                                                                                                    |                           |
|               | Program Number: | 101       |              | PMT PID:        | 0x0064                                                                                                    | i                         |
| System        | PCR PID:        | 0x0067    |              | Video PID:      | 0x0065                                                                                                    |                           |
| Network       | Audio PID:      | 0x0066    |              | Character Frank | er Tanu                                                                                                    |                           |
| Password      |                 |           |              | Audio Sta       | atus read are                                                                                                    | а                         |
| Configuration | System          |           |              |                 |                                                                                                    | -                         |
| ▶ Firmware    | PCR Interval:   | 20        | (10 - 10)    | HDCP-           | enable                                                                                                    |                           |
| Date   Time   | r or interval.  | bu        | (10~40)      | nøer.           | Chable                                                                                                    |                           |
| k log         |                 |           |              |                 |                                                                                                    | >                         |

Figure-5

## Parameters → TS Config:

From the menu on left side of the webpage, clicking "TS Config", it displays the interface where users can configure the TS output parameters.

. . . . .

➤ TS Config→Stream select:

| 124242424242 |                                           | ••• |
|--------------|-------------------------------------------|-----|
|              | HP824LU Multi-Channel Encoder User Manual |     |
|              |                                           |     |

From the menu on up side of the webpage, clicking "Stream select", it displays the interface where users can select program(s) to multiplex out and modify program info. (Figure-6)

| /ebserver ×           | +                           |            |                |                     |             |      |     | -  | σ    | $\sim$ |
|-----------------------|-----------------------------|------------|----------------|---------------------|-------------|------|-----|----|------|--------|
| € 0 192.168.0.136/inc | dex.php                     |            |                |                     | <b>V</b> 88 | C    | ÷   |    | - 10 | =      |
|                       |                             |            |                |                     |             |      |     | 08 | 动设备。 | 上的书    |
| and the second second |                             |            |                |                     |             |      |     |    |      |        |
| Encoder               |                             |            |                |                     |             |      |     |    |      |        |
|                       |                             |            |                |                     |             |      |     |    |      |        |
|                       |                             |            |                | 2019-12-2           | 5 10:2      | 6:02 | [EN | 中文 | ] [[ | Exit   |
|                       | TS CONFIG                   |            |                |                     |             |      |     |    |      |        |
| Summary               |                             |            |                |                     |             | _    |     |    |      |        |
| ▶ Status              |                             |            |                |                     |             |      |     |    |      |        |
| Deremotore            | Stream Select General       | PID Bypass |                |                     |             |      |     |    |      |        |
| Parameters            |                             |            |                |                     |             |      |     |    |      |        |
| Module 1              |                             |            |                |                     |             |      |     |    |      |        |
| Module 2              | ≣ + / × â                   |            |                |                     |             |      |     |    |      |        |
| Module 3              | ⇒Lose ⇒ Locked              |            |                | ⇒Normal → Overflow  |             |      |     |    |      |        |
| Module 4              |                             | [0.0/0.0M] |                | ⊕→Output (prog: 24) |             |      |     |    |      | [1.    |
| Module 5              | ⊕ ⇒2: Module 2 (prog: 4/4)  | [0.0/0.0M] | CA Filter      |                     |             |      |     |    |      |        |
| Module 6              | →3: Module 3 (prog: 4/4)    | [0.0/0.0M] |                |                     |             |      |     |    |      |        |
| ► TS Config           | ⊕ → 4: Module 4 (prog: 4/4) | [0.0/0.0M] | LI PID Remap   |                     |             |      |     |    |      |        |
| ▶ IP Stream           | B → 5: Module 5 (prog. 4/4) | [0.0/0.0M] | Refresh Input  |                     | 0           | tout | Aro | ~  |      |        |
| ▶ OSD                 |                             | [0.0/0.0m] | Refresh Output |                     | Ou          | .puι | Are | d  |      |        |
| Svetem                |                             | 6          |                |                     |             |      |     |    |      |        |
| oyatem                | Input Area                  |            | >              |                     |             |      |     |    |      |        |
| Network               | input Aica                  |            | <===           |                     |             |      |     |    |      |        |
| Password              |                             |            |                |                     |             |      |     |    |      |        |
| Configuration         |                             |            |                |                     |             |      |     |    |      |        |
| Firmware              |                             |            |                | 🛛 🗕 🗖 Operati       | on A        | rea  |     |    |      |        |
| Date   Time           |                             |            | All Input      |                     |             |      |     |    |      |        |

Figure-6

Configure 'Input Area' and 'Output Area' with buttons in 'Operation Area'. Instructions are as below:

→Lose → Locked : To check input IP lock or not, green means current IP locked

→Normal → Overflow : To check current TS overflow or not, red color means current TS overflow,

need reduce program

<sup>ℤ</sup> PID Remap: To enable/disable the PID remapping

Refresh Input

To refresh the input program information

Refresh Output

To refresh the output program information

Select one input program first and click this button to transfer the selected program to the right box to output.

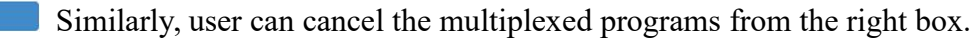

To select all the input programs

CATCAST Technology Co. Ltd.(Chengdu)

#### All Output To select all the output programs

Parse program To parse programs time out 60 seconds time limitation of parsing input programs

#### Program Modification:

The multiplexed program information can be modified by clicking the program in the 'output' area. For example, when clicking <sup>(#)</sup>2: TV-102 <=CH1\_Module 1 [102], it triggers a dialog box (Figure 7) where users can input new information.

| Program From Input:  | CH2_Module 2 [201] |       |  |
|----------------------|--------------------|-------|--|
| Service Name:        | TV-201             |       |  |
| Program Number:      | 1001               |       |  |
| Service Type:        | 0x01               |       |  |
| Service Provider:    | TV-Provider        |       |  |
| PMT Descriptor Tag:  | □ 0x00             |       |  |
| PMT Descriptor Data: |                    | (Hex) |  |
| PMT PID:             | 0x0020             |       |  |
| PCR PID:             | 0x0021             |       |  |
| MPEG-2 Video PID:    | 0x0021             |       |  |
| MPEG-1 Audio PID:    | 0x0022             |       |  |

Figure-7

#### ➤ TS Config→General:

From the TS Config menu on up side of the webpage, clicking "General", it displays the interface where users can set TS stream configuration. (Figure-8)

| Encoder                |          |                 |         |            |              |   |              |        |      |       |     |   |
|------------------------|----------|-----------------|---------|------------|--------------|---|--------------|--------|------|-------|-----|---|
| me to use Web Managemi |          |                 |         |            |              |   | 2019-12-25 1 | 1.16:0 | 4 [E | N   中 | 文][ | E |
| Summany                |          |                 |         |            |              |   |              |        |      |       |     |   |
| Summary                | TS CONFI | G               |         |            |              |   |              |        |      |       |     |   |
| Status                 |          | 16.0            |         |            |              |   |              | -      |      |       |     |   |
| Parameters             |          |                 | -       |            |              |   |              |        |      |       |     |   |
| balance of             |          | Stream Select   | General | PID Bypass |              |   |              |        |      |       |     |   |
| Module 1               |          |                 |         |            |              |   |              |        |      |       |     |   |
| Module 2               | (17) S   |                 |         |            |              |   |              |        |      |       |     |   |
| Module 4               | St       | ream            |         |            |              |   |              |        |      |       |     |   |
| Module 5               |          | Output Bitrate: | 300.000 | Mbps       | TS ID:       | 1 |              |        |      |       |     |   |
| Module 6               |          | ON ID:          | 1       |            | PCR Correct  | R |              |        |      |       |     |   |
| ► TS Config            |          | DCD Speed BW    |         |            | DCD State BW | 4 |              |        |      |       |     |   |
| ▶ IP Stream            |          | For speed off   | 1       |            | FCR State DW |   | ×.           |        |      |       |     |   |
| ▶ OSD                  |          |                 |         |            |              |   | -            |        |      |       |     |   |
| System                 |          |                 |         |            |              |   | Apply        |        |      |       |     |   |
| ▶ Network              |          |                 |         |            |              |   |              |        |      |       |     |   |
| ► Password             |          |                 |         |            |              |   |              |        |      |       |     |   |
| Contiguration          |          |                 |         |            |              |   |              |        |      |       |     |   |
| ► Firmware             |          |                 |         |            |              |   |              |        |      |       |     |   |
| Date   Time            |          |                 |         |            |              |   |              |        |      |       |     |   |
| ► Log                  |          |                 |         |            |              |   |              |        |      |       |     |   |
|                        |          |                 |         |            |              |   |              |        |      |       |     |   |
|                        |          |                 |         |            |              |   |              |        |      |       |     |   |

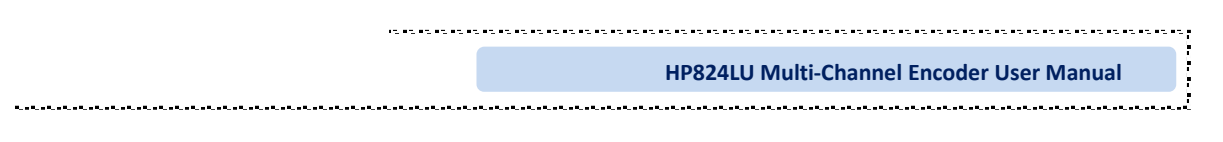

Figure-8

#### ➤ TS Config→PID Bypass:

From the TS Config menu on up side of the webpage, clicking "PID Bypass", it displays the interface as Figure-9 where user can add PIDs to be passed, click the "+" symbol, input current IP channel number, then input current IP source Pid and output Pid which customer needed , then click "set".

|                                                                                                    |          |                           |              |              |          |   |                                                                                                    |                |       |        |      | 100 | 0     | ×     |
|----------------------------------------------------------------------------------------------------|----------|---------------------------|--------------|--------------|----------|---|----------------------------------------------------------------------------------------------------|----------------|-------|--------|------|-----|-------|-------|
| (+ 0 192.168.0.136/index.p                                                                                       | shp      |                           |              |              |          |   |                                                                                                    |                |       | C      | ÷    |     | • •   | Ξ     |
|                                                                                                    |          |                           |              |              |          |   |                                                                                                    |                |       |        |      |     | 多动设备。 | 上的书   |
| and the second second second second second second second second second second second second second second second |          |                           |              |              |          |   |                                                                                                    |                |       |        |      |     |       |       |
| ncoder                                                                                                    |          |                           |              |              |          |   |                                                                                                    |                |       |        |      |     |       |       |
| e to use Web Manageme                                                                                            |          |                           |              |              |          |   |                                                                                                    | 2019-12-       | 25 11 | :16:18 | 8 [E | NI¢ | 文][   | Exit] |
| Summary                                                                                                    | TE CONFI |                           |              |              |          |   |                                                                                                    |                |       |        |      |     |       |       |
| ► Status                                                                                                    | 15 CONFI | 6                         |              |              |          |   |                                                                                                    |                |       | _      |      |     |       |       |
| Parameters                                                                                                    |          |                           |              |              | 1        |   |                                                                                                    |                |       |        |      |     |       |       |
| Module 1                                                                                                    |          | Stream Select             | General      | PID Bypass   |          |   |                                                                                                    |                |       |        |      |     |       |       |
| Module 2                                                                                                    |          |                           |              | -            |          |   |                                                                                                    |                |       |        |      |     |       |       |
| Module 3                                                                                                    |          | Index Input Chan          | nel Input Pl | D(0x) Output | PID(0x)  | + |                                                                                                    |                |       |        |      |     |       |       |
| Module 4                                                                                                    |          | interior inspire criterio | The second   | alant carbon | a sugard |   |                                                                                                    |                |       |        |      |     |       |       |
| Module 5                                                                                                    |          |                           |              |              |          |   |                                                                                                    |                |       |        |      |     |       |       |
| Module 6                                                                                                    |          |                           |              |              |          |   | Set                                                                                                    | Del-All        |       |        |      |     |       |       |
| TS Config                                                                                                    |          |                           |              |              |          |   | Contra Contra Co | and the second |       |        |      |     |       |       |
| ▶ IP Stream                                                                                                    |          |                           |              |              |          |   |                                                                                                    |                |       |        |      |     |       |       |
| ▶ OSD                                                                                                    |          |                           |              |              |          |   |                                                                                                    |                |       |        |      |     |       |       |
| System                                                                                                    |          |                           |              |              |          |   |                                                                                                    |                |       |        |      |     |       |       |
| Network                                                                                                    |          |                           |              |              |          |   |                                                                                                    |                |       |        |      |     |       |       |
| Password                                                                                                    |          |                           |              |              |          |   |                                                                                                    |                |       |        |      |     |       |       |
| Configuration                                                                                                    |          |                           |              |              |          |   |                                                                                                    |                |       |        |      |     |       |       |
| Firmware                                                                                                    |          |                           |              |              |          |   |                                                                                                    |                |       |        |      |     |       |       |
| Date   Time                                                                                                    |          |                           |              |              |          |   |                                                                                                    |                |       |        |      |     |       |       |
|                                                                                                    |          |                           |              |              |          |   |                                                                                                    |                |       |        |      |     |       |       |

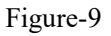

## Parameters → IP Stream:

HP824LU supports TS to output in IP (8/12\*SPTS and 1\*MPTS) or (16/20/24\*SPTS or 1\*MPTS) format through the DATA1 or DATA2 port. Users need to upgrade process to select output with MPTS or SPTS when 16/20/24 HDMI input.

Clicking "IP Stream", it displays the interface where to set IP out parameters (Figure-10).

#### HP824LU Multi-Channel Encoder User Manual

| oserver X            | +        |        |            |       |      |          |            |                 |        |                  | -        | o ×      |         |
|----------------------|----------|--------|------------|-------|------|----------|------------|-----------------|--------|------------------|----------|----------|---------|
| ♦ ④ 192.168.0.136/ir | ndex.php |        |            |       |      |          |            |                 |        | 🦁 🗱 🕑            | + 🗆 *    | • - ≡    |         |
|                      |          |        |            |       |      |          |            |                 |        |                  | 日 移行     | 加设备上的书签  | £       |
| anna an Alamana      |          |        |            |       |      |          |            |                 |        |                  |          |          |         |
| ncoder               |          |        |            |       |      |          |            |                 |        |                  |          |          |         |
|                      |          |        |            |       |      |          |            |                 | 004    | 0.40.05.40.00.00 |          |          |         |
|                      |          |        |            |       |      |          |            |                 | 201    | 9-12-25 10:20:30 | [EN   中文 | ] [Exit] |         |
| Summany              | IP STRE  | AM     |            |       |      |          |            |                 |        |                  |          |          |         |
| Summary              | -        |        |            |       |      |          |            |                 |        |                  |          |          |         |
| Status               |          |        | DATA1      | DATA2 |      |          |            |                 |        |                  |          |          |         |
| Parameters           |          |        |            |       |      |          |            |                 |        |                  |          |          |         |
| Module 1             |          |        |            |       |      |          |            |                 |        |                  |          |          |         |
| Module 2             |          | #      | IP Add     | dress | Port | Protocol | Pkt Length | Null PKT Filter | Status | Bit(Act/Max)     | 1-       | Quick    | dy Cont |
| Module 3             |          |        |            |       |      |          |            |                 |        |                  | 100      | Quici    | , com   |
| Module 4             |          | MPTS   | 224.2      | 2.2.2 | 2001 | UDP      | 7          |                 | •      | 1.6/300.0 M      | 1        |          |         |
| Module 5             | 5        | SPTS 1 | 224.2      | 22    | 3001 | UDP      | 7          |                 |        | 0.1/12.0 M       | 1        | Chan     | nol Cor |
| Module 6             |          | 0.101  | A. 6. 7. 6 |       |      | 001      |            |                 |        | 0.1112.011       |          | Chan     | ner cor |
| TS Config            |          | SPTS 2 | 224.2      | 2.2.2 | 3002 | UDP      | 7          |                 | •      | 0.1/12.0 M       | 1        |          |         |
| IP Stream            |          | COTC 2 | 224.2      |       | 2002 | LIDP     | 7          |                 |        | 0.1/12.0 M       | 1        |          |         |
| ▶ OSD                |          | 36133  | 224.2      |       | 3003 | UDP      | 1          | . L.            |        | 0.1/12.0 M       | -        |          |         |
| System               | 5        | SPTS 4 | 224.2      | 2.2.2 | 3004 | UDP      | 7          |                 | ٠      | 0.1/12.0 M       | 1        |          |         |
| Network              |          | SPTS 5 | 224.2      | 22    | 3005 | UDP      | 7          |                 |        | 0.1/12.0 M       | 1        |          |         |
| ▶ Password           |          |        | Refer From |       |      |          |            | -               |        |                  | -        |          |         |
| ▶ Configuration      | 5        | SPTS 6 | 224.2      | 2.2.2 | 3006 | UDP      | 7          |                 | ٠      | 0.1/12.0 M       | 1        |          |         |
| ▶ Firmware           |          | ente 7 | 224        | 22    | 2007 | LIDD     | 7          | -               |        | 0.4/42.0.14      | 1        |          |         |
| Date   Time          |          | 3F157  | 224.2      |       | 3007 | UUP      | 1          |                 |        | 0.1/12.0 M       | -        | ~        |         |
| ▶Log                 | <        |        |            |       |      |          |            |                 |        |                  |          | >        |         |

Figure-10

When users click "quickly config" button, it triggers a dialog box (Figure -11) where users can set all channels configration.

| Quickly Config.                   |                   | Click to active the status |
|-----------------------------------|-------------------|----------------------------|
| Enable:<br>IP Address:<br>Port:   | 224.2.2.2<br>3000 | Set output IP address      |
| Step:<br>Protocol:<br>Pkt Length: | 2<br>UDP •<br>7   |                            |
| Null PKT Filter:                  |                   |                            |
|                                   |                   | Apply Close                |

Figure-11

When users click "Channel config" button, it triggers a dialog box (Figure -12) where users can set the corresponding channel configration.

| Channel 1 Config. |           |   | [ close ]   |
|-------------------|-----------|---|-------------|
| Enable:           |           |   |             |
| IP Address:       | 224.2.2.2 |   |             |
| Port:             | 2001      |   |             |
| Protocol:         | UDP       | • |             |
| Pkt Length:       | 7         | • |             |
| Null PKT Filter:  | 8         |   |             |
|                   |           |   |             |
|                   |           | l | Apply Close |

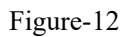

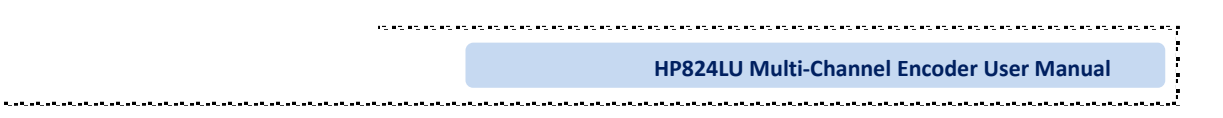

## Parameters→ OSD:

------

Clicking "OSD", it displays the interface where to configuration the OSD parameters (Figure-13.14.15)

| Encoder                                                                   | Select to configure logo, caption or QR code                                                                                                    |      |
|---------------------------------------------------------------------------|----------------------------------------------------------------------------------------------------|------|
| inagement                                                                 | 2017-11-07 18.41.05 [EN   中文] [E                                                                                                    | xit] |
| Summary<br>Status                                                         | Logo Caption GRCode MOD 1 MOD 2 MOD 3 MOD 4 MOD 5 MOD 6 ALL<br>PRG 1 PRG 2 PRG 3 PRG 4 ALL<br>Video Format 1520x1090 501                                                                                                    |      |
| Parameters Module 1 Module 2 Module 3 Module 3 Module 4 Module 5 Module 6 | Logo Size 138:132<br>Logo (X,Y): (0,0)<br>Alpha(0-128) 128<br>Layer(1-0) 1 Incode a<br>Move Start Pos 0<br>Layer (1-0) 1 oncode (1) 1 Control (1) 1 Control (1) 1 Cont |      |
| ► TS Config<br>► IP Stream<br>► OSD<br>System                             | Click here to confirm the LOGO you selected                                                                                                    |      |
| Network     Password     Configuration     Firmware     Date   Time       | Browse and select the Logo Move your logo on the screen                                                                                                    | 1    |
| ▶ Log                                                                     |                                                                                                    |      |
|                                                                           | date Befresh Gelete Apply SelAll                                                                                                    |      |

Figure-13

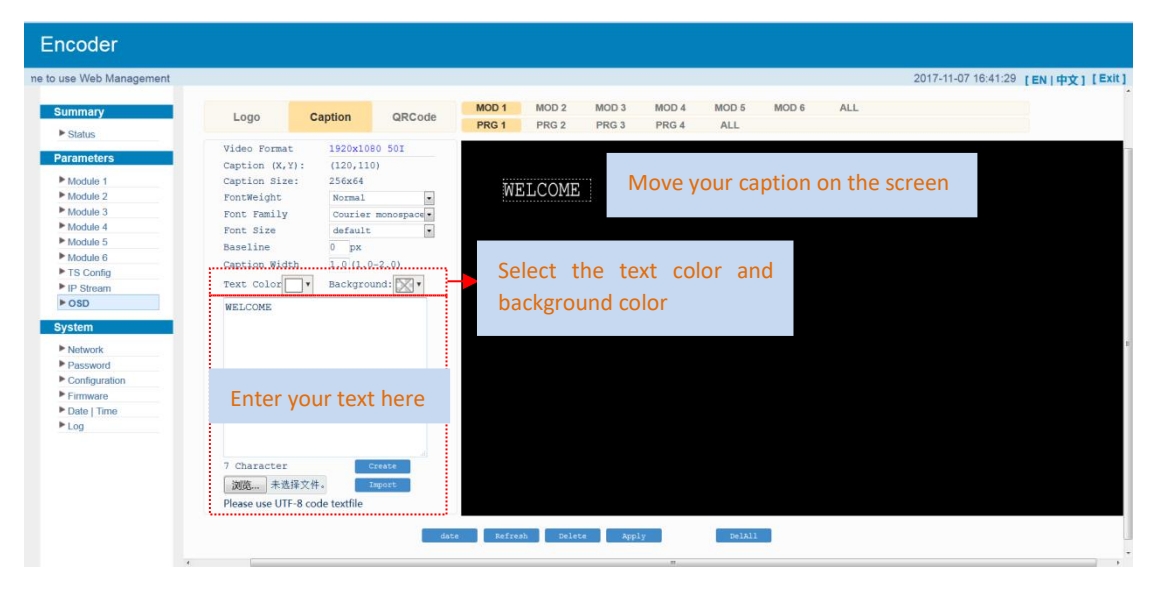

Figure-14

. . . . . . . . . . . . . . . .

| <br> |  |
|------|--|
|      |  |

| agement       |                    |                   |       |       |       |        |        |        |          |        | 2017-11-07 16:4 | 41:51 [EN 中文][E |
|---------------|--------------------|-------------------|-------|-------|-------|--------|--------|--------|----------|--------|-----------------|-----------------|
| Summary       | Logo               | Caption           | Code  | MOD 1 | MOD 2 | MOD 3  | MOD 4  | MOD 5  | MOD 6    | ALL    |                 |                 |
| ▶ Status      | LUGO               | Capuon            | Coue  | PRG 1 | PRG 2 | PRG 3  | PRG 4  | ALL    |          |        |                 |                 |
| - Oldrug      | Video Format       | 1920x1080 50      | I     |       |       |        |        |        |          |        |                 |                 |
| Parameters    | QRCode Size        | 128 x 128         |       | 2.20  |       |        |        |        |          |        |                 |                 |
| Module 1      | QRCode (X,Y)       | (0,0)             | C     |       |       |        |        |        |          |        |                 |                 |
| Module 2      | Alpha (0~128)128   | Layer(1~61 0      | RCode |       | Mo    | ve vou | r QR d | ode o  | n the :  | screen |                 |                 |
| Module 3      | Start Pos 0        | Direct Sta        | tic . |       |       |        |        |        |          |        |                 |                 |
| Module 4      | ORCode URL:        |                   | 100   |       |       |        |        |        |          |        |                 |                 |
| Module 5      | http://www.ds      | dub com           | _     |       |       |        |        |        |          | _      |                 |                 |
| Module 6      | nccp.//www.us      | uvb - com         |       |       |       |        |        |        |          |        |                 |                 |
| TS Config     | Text Location      | Bottom            |       | Pu    | t vou | OR co  | de Ul  | RI her | e        |        |                 |                 |
| P IP Stream   | Text               | No Text           |       |       | .,    | QUU    |        |        | <u> </u> |        |                 |                 |
| ▶ OSD         | ORCode Logo        | 潮際未进設             | 5文件。  |       |       |        |        |        |          |        |                 |                 |
| System        | The Local Division | Danger Preserv    |       |       |       |        |        |        |          |        |                 |                 |
| Natural       | 001010             | Clence            |       |       |       |        |        |        |          |        |                 |                 |
| Password      |                    | 7523 🗐            |       |       |       |        |        |        |          |        |                 |                 |
| Configuration | 느ㅋ                 | 1000              |       |       |       |        |        |        |          |        |                 |                 |
| ▶ Firmware    | 1.00               | <b>1</b> (1997) 2 |       |       |       |        |        |        |          |        |                 |                 |
| Date   Time   | <b>1</b> 2         | ×                 |       |       |       |        |        |        |          |        |                 |                 |
| ▶ Log         |                    |                   |       |       |       |        |        |        |          |        |                 |                 |
|               | Browse an          | d select          |       |       |       |        |        |        |          |        |                 |                 |
|               |                    |                   |       |       |       |        |        |        |          |        |                 |                 |
|               | the QR cod         | de which          |       |       |       |        |        |        |          |        |                 |                 |
|               |                    |                   |       |       |       |        |        |        |          |        |                 |                 |
|               | has been cr        | eated             |       |       |       |        |        |        |          |        |                 |                 |
|               |                    |                   |       |       |       |        |        |        |          |        |                 |                 |

Figure-15

#### System → Network:

Clicking "Network", it displays the interface as Figure-16 where to set network parameters.

| ( I92.168.0.136/ind | ex.php      |                  |                   | 🦁 😹 (ट 🔸 🖽 🦘 🕞 🚍                      |
|---------------------|-------------|------------------|-------------------|---------------------------------------|
|                     |             |                  |                   | □ 移动设备上的书                             |
| ncoder              |             |                  |                   |                                       |
|                     |             |                  |                   | 2019-12-25 10:27:56 [EN   中文 ] [Exit  |
|                     | NETWORK     |                  |                   |                                       |
| Summary             |             |                  |                   |                                       |
| ▶ Status            | NMS         |                  |                   |                                       |
| Parameters          |             | IP Address:      | 102 168 0 136     |                                       |
| Module 1            |             | Subnet Mark:     | 055 055 055 0     | Set NIMS IB address to login          |
| Module 2            |             | Subilet Mask.    | 100-200-200-0     |                                       |
| Module 3            |             | Gateway:         | 192 168.0 1       | - I to the web management             |
| Module 4            |             | Web Manage Port: | 80                | interface. The default IP             |
| Module 5            |             | MAC Address:     | 20:10:12:34:56:78 | address is 102 169 0 126              |
| Module 6            |             |                  |                   | audress is 192.108.0.130              |
| TS Config           |             |                  |                   |                                       |
| ▶ IP Stream         |             |                  |                   | (ADDRA)                               |
| ▶ OSD               |             |                  |                   |                                       |
| System              | DATA1 1000M |                  |                   |                                       |
| Network             |             | IP Address:      | 192.168.2.136     |                                       |
| ▶ Password          |             | Subnet Mask:     | 255 255 255 0     | Set data port (Data                   |
| Configuration       |             | Catoway          | 100.400.0.4       | &Data2) IP address                    |
| ▶ Firmware          |             | Gateway.         | 192.166.2.1       | · · · · · · · · · · · · · · · · · · · |
| Date   Time         |             | MAC Address:     | 20:20:12:34:56:78 |                                       |
| <b>b</b> log        | <           |                  |                   | >                                     |

Figure-16

#### System → password

Clicking "Password", it displays the screen as Figure-17 where to set the login account and password for the web NMS.

----

. . . . . . . . . . . . . .

|   |                                     | HP824LU Multi-Channel Encoder User Manua                                                                          | I. |     |      |       |
|---|-------------------------------------|----------------------------------------------------------------------------------------------------|----|-----|------|-------|
|   | *********************************** |                                                                                                    |    |     |      |       |
| v | Vebserver × +                       | •                                                                                                    |    | -   | 0    | ×     |
| ñ | ( 192.168.0.136/index.php           | V 🕷 C                                                                                                    | +  |     | ÷) - | · =   |
|   |                                     |                                                                                                    |    | D   | 移动设备 | 新上的书名 |
| 1 | Encoder                             |                                                                                                    |    |     |      |       |
|   | welcome                             | 2019-12-25 10:28:11                                                                                               | [E | (中) | Z][  | Exit] |
|   |                                     |                                                                                                    |    |     |      | í     |
| ŀ | Summary                             | PASSWORD                                                                                                    |    |     |      |       |
|   | Status                              |                                                                                                    |    |     |      |       |
| h | Parameters                          |                                                                                                    |    |     |      |       |
|   | Module 1                            | Modify the login name and password to make the device safely. If forget the name or password, you can reset it by |    |     |      |       |
|   | Module 2                            | keyboard. The default login name and password is "admin". Also please note the capital character and lowercase    |    |     |      |       |
|   | Module 3                            | character.                                                                                                    |    |     |      |       |
|   | Module 4                            |                                                                                                    |    |     |      |       |
|   | Module 5                            |                                                                                                    |    |     |      |       |
|   | Module 6                            | Current UserName: admin                                                                                           |    |     |      |       |
|   | ► TS Config                         | Current Password:                                                                                                 |    |     |      |       |
|   | ► IP Stream                         | New UserName:                                                                                                    |    |     |      |       |
|   | ▶ OSD                               |                                                                                                    |    |     |      |       |
| L |                                     | New Password:                                                                                                    |    |     |      |       |
| ŀ | System                              | Confirm New Password:                                                                                             |    |     |      |       |
|   | Network                             |                                                                                                    |    |     |      |       |
|   | ▶ Password                          | And                                                                                                    |    |     |      |       |
|   | ► Configuration                     | (1999)                                                                                                    |    |     |      |       |
|   | ▶ Firmware                          |                                                                                                    |    |     |      |       |
|   | Date   Time                         |                                                                                                    |    |     |      |       |
|   | ▶1 og <                             |                                                                                                    |    |     |      | >     |

Figure-17

## System → Configuration:

Clicking "Configuration", it displays the screen as Figure-18 where to save/ restore/factory setting/ backup/ load your configurations.

| ncoder              |                                                                                                    |
|---------------------|----------------------------------------------------------------------------------------------------|
| o use Web Managemen | 2019-12-25 10:28:21 [EN   中文 ] [Ex                                                                            |
| Summary             |                                                                                                    |
| h Status            | CONFIGURATION                                                                                                 |
| Status              |                                                                                                    |
| Parameters          |                                                                                                    |
| Module 1            | Save Restore Factory Set Backup Load                                                                          |
| Module 2            |                                                                                                    |
| Module 3            |                                                                                                    |
| Module 4            | When you change the parameter, you shoud save configuration , otherwise the new configuration will lost after |
| Module 5            | reboot.                                                                                                    |
| Module 6            |                                                                                                    |
| TS Config           |                                                                                                    |
| ▶ IP Stream         |                                                                                                    |
| ▶ OSD               | Save config                                                                                                   |
| System              |                                                                                                    |
| Network             |                                                                                                    |
| Password            |                                                                                                    |
| Configuration       |                                                                                                    |
| ► Firmware          |                                                                                                    |
| Date   Time         |                                                                                                    |

Figure-18

#### System → Firmware:

. .

Clicking "Firmware", it displays the screen as Figure-19 where to update firmware for the encoder.

| L.L.L.L.L.L.L.L.L.L.L.L.L.L.L.L.L.L.L. |                                                                                                    |      |         |   |
|----------------------------------------|----------------------------------------------------------------------------------------------------|------|---------|---|
| Wahranie V L                           |                                                                                                    |      |         | 1 |
| * ( ) 192 158 0 136/index php          |                                                                                                    |      |         | l |
| n ( ) ( 192.106.0.130/index.php        |                                                                                                    | · .  |         |   |
|                                        |                                                                                                    |      | 1 49-20 | 3 |
| Encoder                                |                                                                                                    |      |         |   |
|                                        |                                                                                                    |      |         | b |
| inagement                              | 2019-12-25 10:28:30                                                                                                    | [EN] | 中文]     | İ |
|                                        |                                                                                                    |      |         |   |
| Summary                                | FIDMWARE                                                                                                    |      |         |   |
| ▶ Status                               | FILMWARE                                                                                                    |      | -       |   |
| Parameters                             |                                                                                                    |      |         |   |
| Module 1                               | Warning:                                                                                                    |      |         |   |
| Module 2                               | <ol> <li>Upgrade firmware(software and hardware) to get new function, please choose the right firmware to</li> </ol>     |      |         |   |
| Module 3                               | upgrade.If you use a wrong file, the device may not work.                                                                |      |         |   |
| Module 4                               | <ol> <li>Upgrade will keep a long time, please do not turn off the power, otherwise the device will not work.</li> </ol> |      |         |   |
| Module 5                               | 5. Atter upgrade, you must reboot device mandaity.                                                                       |      |         |   |
| Module 6                               |                                                                                                    |      |         |   |
| ► TS Config                            |                                                                                                    |      |         |   |
| ► IP Stream                            | Current Software Version: 01.01.07 Build 153.01 Nov 12.2019                                                              |      |         |   |
| ▶ OSD                                  | Aussent Handware Version                                                                                                 |      |         |   |
| System                                 | Current Hardware version: 0101.24                                                                                        |      |         |   |
| oy otom                                | step 1: select type: Host ~                                                                                              |      |         |   |
| Network                                | step 2: select file: 浏览 未选择文件。                                                                                           |      |         |   |
| Password                               |                                                                                                    |      |         |   |
| <ul> <li>Continueting</li> </ul>       |                                                                                                    |      |         |   |

Figure-19

#### System→ Date/Time:

Clicking "Date/Time", it displays the screen as Figure-20 where to set date and time for the device.

| welc          | 2019-12-25 10:28:39 [EN  中文]                             |
|---------------|----------------------------------------------------------|
| Summary       | DATE   TIME                                              |
| Status        |                                                          |
| Parameters    |                                                          |
| Module 1      | 1970-01-01 00:16:12                                      |
| Module 2      | Timezone: (GMT) Greenwich Mean Time, Dublin, Edinburgh ~ |
| Module 3      | NTP Server 1:                                            |
| Module 4      | NTP Server 7                                             |
| Module 5      |                                                          |
| Module 6      | NTP Server 3:                                            |
| TS Config     | NTP Server 4:                                            |
| IP Stream     | NTP Server 5:                                            |
| ▶ OSD         |                                                          |
| System        | Set Timezone Set NTP Update from browser                 |
| Network       |                                                          |
| Password      |                                                          |
| Configuration |                                                          |
| ▶ Firmware    |                                                          |
| ▶ Date   Time |                                                          |
| him           | ¢                                                        |
|               |                                                          |
|               | Figure-20                                                |

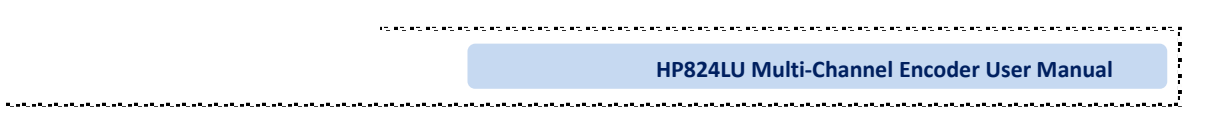

#### System→ Log:

-----

Clicking "Log", it displays the log interface as Figure-21 where to check or export the Kernel/System log.

#### × + Webserver 0 × ♠ (€ ③ | 192.168.0.136/index.php 🛛 😻 ल 🔸 🖽 🤊 - 🚍 日移动设备上的书签 Encoder welcome 2019-12-25 10:29:02 [EN | 中文 ] [Exit] LOG ▶ Status Parameters Auto Refresh: 0 Log Type: Kernel Log Module 1 [ 0.000000] Booting Linux on physical CPU 0x0 Module 2 0.000000] Linux version 3.19 0-xilinx (root@localhost.localdomain) (gcc version 4.9.1 (Sourcery CodeBench Lite 2( 0.000000] CPU: ARMv7 Processor [413fc090] revision 0 (ARMv7), cr=18c5387d Module 3 Module 4 0.000000] CPU: PIPT / VIPT nonaliasing data cache, VIPT aliasing instruction cache 0.000000] Machine model: xlnx,zynq-7000 Module 5 Module 6 0.000000] cma: Reserved 16 MiB at 0x0d800000 0.000000] Memory policy: Data cache writealloc ► TS Config 0.000000] On node 0 totalpages: 65536 0.000000] On node 0 totalpages: 65536 0.0000000] free\_area\_init\_node:node 0, pgdat 40596180, node\_mem\_map 4fdf0000 0.0000000] Normal zone: 512 pages used for memmap 0.000000] Normal zone: 0 pages reserved ▶ IP Stream ▶ OSD System 0.000000] Normal zone: 65536 pages, LIFO batch:15 0.000000] PERCPU: Embedded 9 pages/cpu @4fdd2000 s8128 r8192 d20544 u36884 Network ▶ Password 0.000000] pcpu-alloc: s8128 r8192 d20544 u36864 alloc=9\*4096 0.000000] pcpu-alloc: [0] 0 [0] 1 ▶ Configuration ► Firmware 0.000000] Built 1 zonelists in Zone order, mobility grouping on. Total pages: 65024 0.000000] Kernel command line: console=ttyPS0,115200 root=/dev/ram rw earlyprintk Date | Time

Figure-21

. . . . . . . . . . . . . . .

# **Chapter 4 Trouble shooting**

CATCAST's ISO9001 quality assurance system has been approved by CQC organization. For guarantee the products' quality, reliability and stability. All CATCAST products have been passed the testing and inspection before ship out factory. The testing and inspection scheme already covers all the Optical, Electronic and Mechanical criteria which have been published by CATCAST. To prevent potential hazard, please strictly follow the operation conditions.

#### **Prevention Measure**

- ▶ Installing the device at the place in which environment temperature between 0 to 45 °C
- Making sure good ventilation for the heat-sink on the rear panel and other heat-sink bores if necessary
- Checking the input AC within the power supply working range and the connection is correct before switching on device
- Checking the RF output level varies within tolerant range if it is necessary
- Checking all signal cables have been properly connected
- Frequently switching on/off device is prohibited; the interval between every switching on/off must greater than 10 seconds.

#### Conditions need to unplug power cord

- Power cord or socket damaged.
- > Any liquid flowed into device.
- Any stuff causes circuit short
- Device in damp environment
- Device was suffered from physical damage
- Longtime idle.
- After switching on and restoring to factory setting, device still cannot work properly.
- Maintenance needed

----